# LIVABLE COMMUNITIES GRANTS

# Using WebGrants to administer your grant

The Met Council expects Livable Communities grantees to administer their grants online via WebGrants, the Met Council's online grants management system. The lone exception, the application process for Local Housing Incentives Account multi-family grants, is administered through the Super RFP process of the Minnesota Public Housing Authority (MPHA).

The grant administration software module collects all key details of the grant in one convenient place. After your grant has been awarded, you will be able to access the grant to submit payment requests (using the *Claims* form) and submit or review status reports (using the *Status Reports* form).

The first few steps to access outcomes, claims, and status reports are the same, and subsequent steps are similar.

This is the main menu:

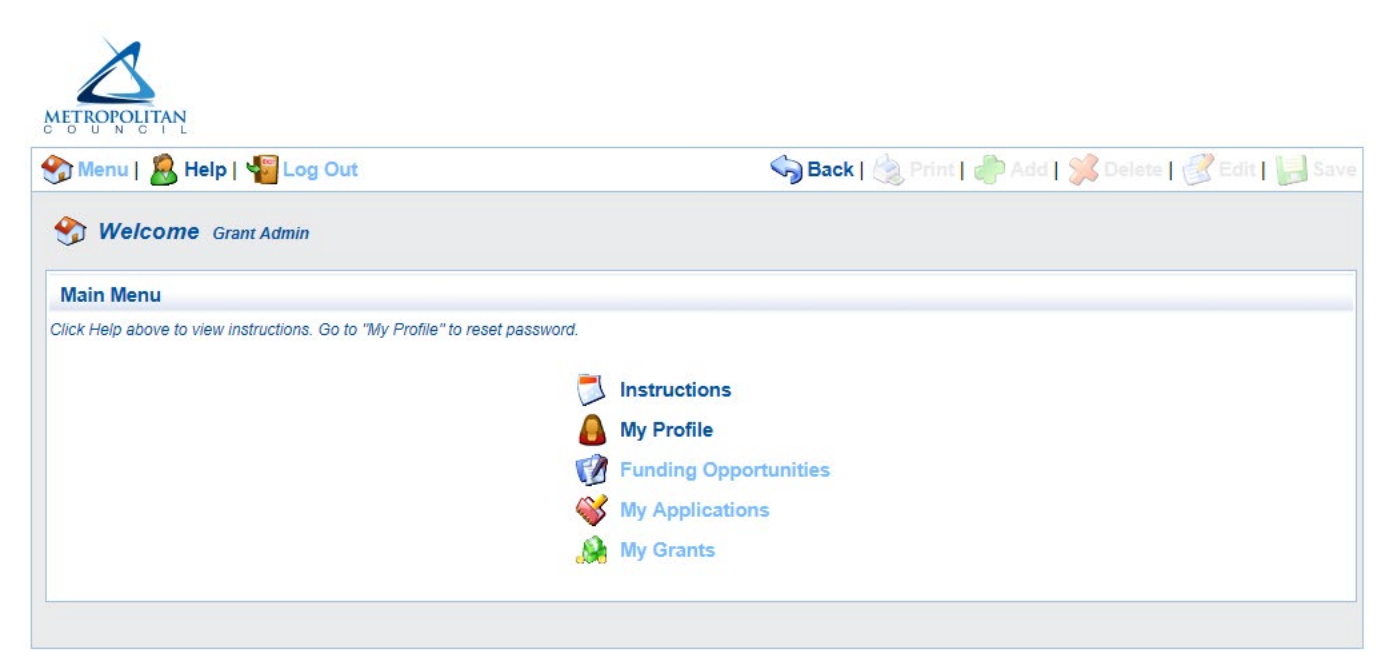

My Profile allows you to update your contact information. Please keep that current.

*Funding Opportunities* allows you to search for upcoming funding rounds and create applications.

**My Applications** allows you access to past applications you have withdrawn or that were not funded by the Met Council, as well as current applications. Once you submit an application, you may not access it again unless we negotiate it back to you for correction.

*My Grants* allows access to all of the grants for which you have been named as a primary or additional contact. This is <u>not</u> the same thing as having been identified deeper in the application as a contact during the application phase, which refers to your name being cited on the *General* 

*Information* page in the application. City staffers do not *automatically* have access to all their city's grants. Each person must be named on the General Information form. See <u>http://metrocouncil.org/Communities/Services/Livable-Communities-Grants/LCA/Collaborating-in-WebGrants.aspx</u> for a refresher on this topic, or to contact Livable Communities staff for help.

When you click on *My Grants*, you will be presented with a list of all the grants for which you have been named as a contact.

Click on the title of the grant you wish to access, as highlighted in yellow, below.

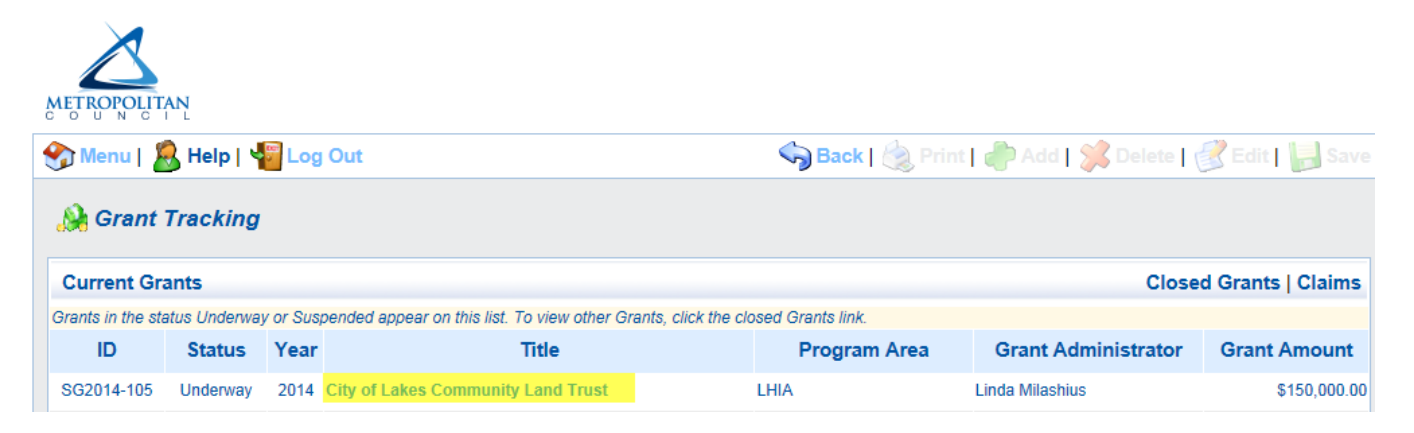

These are the forms that authorized contacts may see for their grants. Click on any of the links in the yellow highlighted area to proceed.

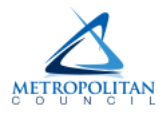

| 😚 Menu   🤱 Help   📲              | Log Out 🥱 Back   쵫 P                                                                                                    | rint   🥐 Add   渊 Delete   🥳 Edit   🔚 Save |
|----------------------------------|----------------------------------------------------------------------------------------------------|-------------------------------------------|
| 🐊 Grant Tracking                 |                                                                                                    |                                           |
| Grant: SG2014-105 - Cit          | y of Lakes Community Land Trust - 2014                                                                                                    |                                           |
| Pr<br>Grantee C<br>Prog<br>Award | Status:       Underway         ogram Area:       LHIA         Organization:       MINNEAPOLIS,CITY OF         gram Officer:       Linda K Milashius         ded Amount:       \$150,000.00 |                                           |
| Grant Components                 |                                                                                                    |                                           |
| You can define your own alerts   | in the Alerts section                                                                                                    |                                           |
|                                  | Component                                                                                                    | Last Edited                               |
| General Information              |                                                                                                    | 07/14/2015                                |
| Grants/Amendments Memo           |                                                                                                    |                                           |
| Status Reports                   |                                                                                                    |                                           |
| Claims                           |                                                                                                    |                                           |
| LCA Outcomes                     |                                                                                                    | 04/07/2015                                |
| Opportunity                      |                                                                                                    | -                                         |
|                                  |                                                                                                    |                                           |

## Using the General Information tab

The **General Information** tab displays the basic details of your grant, including when it was executed, when it expires, the date it was awarded, the Met Council business item number, project summary, and the names of people authorized to access it. Grantees always have the right to change access for users. <u>See the instructions on how to change authorized contacts</u>.

| Menu   🤱 Help   🍟 Log Out     | Sack                                                                                                    | 🔌 Print   🦣 Add   🛸 Delete   🔮 Edit   🕌                                                                                                    |
|-------------------------------|----------------------------------------------------------------------------------------------------|----------------------------------------------------------------------------------------------------|
| Grant Tracking                |                                                                                                    |                                                                                                    |
| eneral Information            |                                                                                                    | Return to Compone                                                                                                    |
| Grant Title:                  | City of Lakes Community Land Trust                                                                                                    |                                                                                                    |
| Grant Status:                 | Underway                                                                                                    |                                                                                                    |
| Grantee Organization:         | MINNEAPOLIS,CITY OF                                                                                                    |                                                                                                    |
| Grantee Contact:              | Grant Admin                                                                                                    | Only these                                                                                                    |
| Additional Contacts:          | Paula Mazzacano                                                                                                    | people can                                                                                                    |
| Program Officer:              | Linda Milashius                                                                                                    | acception                                                                                                    |
| Additional Internal Contacts: | Melissa Anderson, Deb Jensen, Charlene LaMusga                                                                                                    |                                                                                                    |
| Program Area:                 | LHIA                                                                                                    | grant                                                                                                    |
| Grant Number                  | SG2014-105                                                                                                    |                                                                                                    |
| Award Year                    | 2014                                                                                                    |                                                                                                    |
| State FY                      |                                                                                                    |                                                                                                    |
| Federal FY                    |                                                                                                    |                                                                                                    |
| Contract Dates                | 12/22/2014 02/19/2015 03/04/2015<br>Contract Sent Contract Received Contract Legal Contract Executed                                                                                                    |                                                                                                    |
| Project Dates                 | 12/11/2014 12/31/2017<br>Project Start Project End                                                                                                    |                                                                                                    |
| Scope of Work                 | Acquisition and rehab                                                                                                    |                                                                                                    |
| Project Committed Date        | 12/10/2014                                                                                                    |                                                                                                    |
| Master Project                | City of Lakes                                                                                                    |                                                                                                    |
| Theme                         |                                                                                                    |                                                                                                    |
| Business Item                 | 2014-317                                                                                                    |                                                                                                    |
| MPOSC                         |                                                                                                    |                                                                                                    |
| P O Number                    | 15002520                                                                                                    |                                                                                                    |
| County                        | Hennepin                                                                                                    |                                                                                                    |
| Council District              | 7 - Gary Cunningham                                                                                                    |                                                                                                    |
| Legislative District          | TBD                                                                                                    |                                                                                                    |
| Address                       | North Minneapolis                                                                                                    |                                                                                                    |
| City                          | Minneapolis                                                                                                    |                                                                                                    |
| Project Summary               | The city of Minneapolis is partnering with the City of Lak.<br>Trust (CLCLT) to transform foreclosed and boarded/vace<br>Minneapolis into long-term affordable homeownership og<br>moderate-income households. The CLCLT works with ho<br>scope of work that addresses deferred maintenance, me<br>code issues, environmental concerns and energy efficien<br>property. | es Community Land<br>ant homes in North<br>oportunities for low- and<br>omebuyers to develop a<br>cchanicals, safety and<br>ncy issues in the |

The next link, Grants/Amendments Memo is not used.

## Status reports

We recommend using Microsoft Edge browser to submit status reports. People have reported issues when submitting forms using Chrome browser.

1. Sign into WebGrants, click "My Grants" and select a grant to submit a status report. Select "Status Reports."

| 😙 Menu   🧟 Help   📲 Log Out                                                                                                    | 🥱 Back   🖄 Print   🧼 Add   🛸 Delete   🧭 Edit   📙 Save |
|----------------------------------------------------------------------------------------------------|-------------------------------------------------------|
| 🛞 Grant Tracking                                                                                                    |                                                       |
| Grant: SG-10502 - Minnesota Chemical - 2018                                                                                                    |                                                       |
| Status:       Underway         Program Area:       TBRA Cleanup         Grantee Organization:       ST PAUL PORT AUTHORITY         Program Officer:       Marcus G Martin         Awarded Amount:       \$328,200.00 |                                                       |
| Instructions                                                                                                    |                                                       |
| The grant forms appear below.                                                                                                    |                                                       |
| Grant Components                                                                                                    |                                                       |
| You can define your own alerts in the Alerts section                                                                                                    |                                                       |
| Component                                                                                                    | Last Edited                                           |
| General Information                                                                                                    | 07/13/2020                                            |
| Claims                                                                                                    |                                                       |
| LCA Outcomes                                                                                                    |                                                       |
| Status Reports                                                                                                    |                                                       |
| Opportunity                                                                                                    |                                                       |
| Application                                                                                                    |                                                       |
|                                                                                                    |                                                       |

2. Select corresponding ID if a status report for the correct Due Date has already been created in the system.

| 🅎 Menu   🧟 Help   🌄 Log Out |                                                                                                    | Sack                                                                     | 쵫 Print   🥐 Add   🌟 | Delete   🔮 Ed             | lit 📘 Save       |           |
|-----------------------------|----------------------------------------------------------------------------------------------------|--------------------------------------------------------------------------|---------------------|---------------------------|------------------|-----------|
| 🐊 Grant Trackin             | g                                                                                                    |                                                                          |                     |                           |                  |           |
| Grant: SG-10502 - M         | innesota Chemical                                                                                      | - 2018                                                                   |                     |                           |                  |           |
| Grant<br>A                  | Status: Unc<br>Program Area: TBF<br>ee Organization: ST<br>Program Officer: Mar<br>warded Amount: \$32 | derway<br>RA Cleanup<br>PAUL PORT AUTHORITY<br>rcus G Martin<br>8,200.00 |                     |                           |                  |           |
| Status Reports              |                                                                                                    |                                                                          | (                   | Copy Existing Status Repo | rt   Return to C | omponents |
| ID                          | Туре                                                                                                   | Date From-To                                                             | Due Date            | Submitted Date            | Arrived?         | Status    |
| SG-10502 - 01               | Semi-annual                                                                                            | 01/01/2020-06/30/2020                                                    | 07/31/2020          |                           | -                | Editing   |

Select "Add" at the top of the screen if the correct status report for the correct Due Date has not been created.

| 🛞 Menu   🧟 Help   📲 Log O      | ıt                         | Sack     | 쵫 Prir t   🥐 Add        | 🖁 Delete   🛃 Ed      | it Save   |
|--------------------------------|----------------------------|----------|-------------------------|----------------------|-----------|
| 🐊 Grant Tracking               |                            |          |                         |                      |           |
| Grant: SG-10502 - Minnesota Ch | emical - 2018              |          |                         |                      |           |
| Statu                          | s: Underway                |          |                         |                      |           |
| Program Are                    | Program Area: TBRA Cleanup |          |                         |                      |           |
| Grantee Organizatio            | : ST PAUL PORT AUTHORITY   |          |                         |                      |           |
| Program Office                 | r: Marcus G Martin         |          |                         |                      |           |
| Awarded Amour                  | t: \$328,200.00            |          |                         |                      |           |
|                                |                            |          |                         |                      |           |
| Status Reports                 |                            | (        | Copy Existing Status Re | eport   Return to Co | omponents |
| ID Туре                        | Date From-To               | Due Date | Submitted Date          | Arrived?             | Status    |

3. If you selected a report that was already created in the previous step, click "General Information" and verify the dates are correct. Click "Edit" at the top of the screen to edit dates. Click "Save" when finished editing.

| 😙 Menu   🤱 Help   📲 Log Out                    |                               |                             | Sack   🔌 Print   🧼 Add            | 🗩 Delet | 💕 Edit   🔛 Save     |
|------------------------------------------------|-------------------------------|-----------------------------|-----------------------------------|---------|---------------------|
| 🐊 Grant Tracking                               |                               |                             |                                   |         |                     |
| General Information                            |                               |                             |                                   | R       | eturn to Components |
| Use the drop down box to select the type of re | eport that you want to submit | t. Then enter the period of | time that the report will detail. |         |                     |
| ID:                                            | 14705                         |                             |                                   |         |                     |
| Status Report Status:                          | Editing                       |                             |                                   |         |                     |
| Due Date:                                      | 07/31/2020                    |                             |                                   |         |                     |
| Status Report Type:*                           | Semi-annual                   |                             |                                   |         |                     |
| Report Period                                  | 01/01/2020<br>From Date       |                             | 06/30/2020<br>To Date             |         |                     |
|                                                |                               |                             |                                   |         | Last Edited By:     |

If you added a new report in the previous step, you will be taken directly to the "General Information" screen. Select the "Semi-annual" option from the Status Report Type dropdown menu and enter the dates for the reporting period. Click "Save" when finished.

| 🕎 Menu   🤱 Help   🍟 Log Out                                                | Sack   쵫 Print   👘 Add   🛸 Delete   💰 Edi                     | 🔛 Save |
|----------------------------------------------------------------------------|---------------------------------------------------------------|--------|
| 🐊 Grant Tracking                                                           |                                                               |        |
| General Information                                                        |                                                               |        |
| Use the drop down box to select the type of report that you want to submit | t. Then enter the period of time that the report will detail. |        |
| Status Report Type:* Semi-annual                                           |                                                               |        |
| Report Period 01/01/2020 0<br>From Date To                                 | 16/30/2020 0                                                  |        |
|                                                                            |                                                               |        |

# 4. Select "Return to Components."

| 😙 Menu   🧟 Help   🌄 Log Out                    |                                    | 崎 Back   🍓 Print   衛 Add   🍃                            | 尾 Delete   💕 Edit   🔚 Save            |
|------------------------------------------------|------------------------------------|---------------------------------------------------------|---------------------------------------|
| 🐊 Grant Tracking                               |                                    |                                                         |                                       |
| General Information                            |                                    |                                                         | Return to Components                  |
| Use the drop down box to select the type of re | port that you want to submit. Ther | n enter the period of time that the report will detail. |                                       |
| ID:                                            | 14705                              |                                                         |                                       |
| Status Report Status:                          | Editing                            |                                                         |                                       |
| Due Date:                                      | 07/31/2020                         |                                                         |                                       |
| Status Report Type:*                           | Semi-annual                        |                                                         |                                       |
| Report Period                                  | 01/01/2020<br>From Date            | 06/30/2020<br>To Date                                   |                                       |
|                                                |                                    | La                                                      | st Edited By: Grant Admin, 07/13/2020 |

5. Select "Livable Communities Grant Status Report."

| 😚 Menu   🧏 Help   📲 Log Out                  |                                                      | Sack   🔌 Print   🧼 | dd   渊 Delete   ( | 🔮 Edit 🛛 🛃 Save  |
|----------------------------------------------|------------------------------------------------------|--------------------|-------------------|------------------|
| 🐊 Grant Tracking                             |                                                      |                    |                   |                  |
| Status Report: SG-10502 - 01                 |                                                      |                    |                   |                  |
| Grant:                                       | SG-10502-Minnesota Chemical                          |                    |                   |                  |
| Status:                                      | Editing                                              |                    |                   |                  |
| Program Area:                                | TBRA Cleanup                                         |                    |                   |                  |
| Grantee Organization:                        | ST PAUL PORT AUTHORITY                               |                    |                   |                  |
| Program Manager:                             | Marcus G Martin                                      |                    |                   |                  |
| Components                                   |                                                      |                    |                   | Preview   Submit |
| Complete each component of the status report | t and mark it as complete. Click Submit when you are | done.              |                   |                  |
|                                              | Name                                                 | Complete?          | , Г               | ast Edited       |
| General Information                          | _                                                    | ✓                  |                   | 07/13/2020       |
| L vable Communities Grant Status Report      |                                                      |                    |                   |                  |

- 6. Begin answering all required questions in the status report. Click "Save" at the top of the screen when finished editing. Clicking "save" does not submit the report. You can return later to continue editing.
- 7. Click "Mark as Complete" when finished editing.

| 😚 Menu   🤱 Help   📲 Log Out                                                                                                    | 🥱 Back   쵫 Print   🧼 Add   渊 Delete   🛃 Edit   📙 Save                                                                                                    |
|----------------------------------------------------------------------------------------------------|----------------------------------------------------------------------------------------------------|
| 🙀 Grant Tracking                                                                                                    |                                                                                                    |
| Status Report: SG-10502 - 01                                                                                                    |                                                                                                    |
| Grant:                                                                                                    | SG-10502-Minnesota Chemical                                                                                                    |
| Status:                                                                                                    | Editing                                                                                                    |
| Program Area:                                                                                                    | TBRA Cleanup                                                                                                    |
| Grantee Organization:                                                                                                    | ST PAUL PORT AUTHORITY                                                                                                    |
| Program Manager:                                                                                                    | Marcus G Martin                                                                                                    |
| Instructions                                                                                                    |                                                                                                    |
| To complete this report, you will need updates<br>occur and in what amounts based on your kno<br>reporting period is the prior July 1-December 5 | on project activities and project-related expenditures for the reporting period. You will also need to estimate when future grant draws will<br>wiedge of the project. For the report due July 31, the reporting period is the prior January 1-June 30. For the report due January 31, the<br>31. |
| Project and Budget Update                                                                                                    | Mark as Complete Go to Status Report Forms                                                                                                    |
| What project activities occurred during this reporting period?*                                                                                  |                                                                                                    |
| How much was expended on grant-<br>funded activities this reporting period?*                                                                     | \$0.00                                                                                                    |

8. On the next screen, click "Submit."

| 🕎 Menu   🧟 Help   📲 Log Out                  |                                                | 🥱 Back   쵫 Print   🧼 Add   渊 | Delete   🧭 Edit   🔛 Sav |
|----------------------------------------------|------------------------------------------------|------------------------------|-------------------------|
| 🐊 Grant Tracking                             |                                                |                              |                         |
| Status Report: SG-10502 - 01                 |                                                |                              |                         |
| Grant:                                       | SG-10502-Minnesota Chemical                    |                              |                         |
| Status:                                      | Editing                                        |                              |                         |
| Program Area:                                | TBRA Cleanup                                   |                              |                         |
| Grantee Organization:                        | ST PAUL PORT AUTHORITY                         |                              |                         |
| Program Manager:                             | Marcus G Martin                                |                              |                         |
| Components                                   |                                                |                              | Preview Submit          |
| Complete each component of the status report | and mark it as complete. Click Submit when you | are done.                    |                         |
|                                              | Name                                           | Complete?                    | Last Edited             |
| General Information                          |                                                | ✓                            | 07/13/2020              |
| Livable Communities Grant Status Report      |                                                |                              |                         |

# Payment requests

The WebGrants software refers to payment requests as "claims."

**Important note:** Have all of your <u>*claims documentation prepared*</u> and ready to upload into WebGrants.

### Start by clicking on *Claims*.

| Grant Components                                     |             |
|------------------------------------------------------|-------------|
| You can define your own alerts in the Alerts section |             |
| Component                                            | Last Edited |
| General Information                                  | 07/14/2015  |
| Grants/Amendments Memo                               |             |
| Status Reports                                       |             |
| Claims                                               |             |
| LCA Outcomes                                         | 04/07/2015  |
| Opportunity                                          | -           |

#### Click on **Add.**

| 🎲 Menu   🧟 Help   📲 Log Out |                        |              | 🥱 Back   쵫 Print   🧬 Add   🛸 Delete   🧭 Edit   📙 Sar |              |                     |                      |
|-----------------------------|------------------------|--------------|------------------------------------------------------|--------------|---------------------|----------------------|
| 🐊 Grant Tracking            |                        |              | <b>↑</b>                                             |              |                     |                      |
| Grant: SG2014-105 - City    | of Lakes Communit      | y Land Trust |                                                      |              |                     |                      |
| Status: Underway            |                        |              |                                                      |              |                     |                      |
| Pro                         | gram Area: LHIA        |              |                                                      |              |                     |                      |
| Grantee O                   | rganization: MINNEAP   | OLIS,CITY O  | F                                                    |              |                     |                      |
| Prog                        | ram Officer: Linda K M | ilashius     |                                                      |              |                     |                      |
| Award                       | ed Amount: \$150,000.  | 00           |                                                      |              |                     |                      |
|                             |                        |              |                                                      |              |                     |                      |
| Claims                      |                        |              |                                                      |              | Copy Existing Claim | Return to Components |
| ID                          | Туре                   | Status       | Date<br>Submitted                                    | Date<br>Paid | Date<br>From-To     | Claim Amount         |

Enter the date period covered by this claim, select "reimbursement" as the *Claim type*, and then click *Save*.

| 🅎 Menu   🧟 Help   🍟 Log Out                   | Sack   🖄 Print   🧼 Ar                                                                    | dd   渊 Delete   💰 Edit   📙 Save |
|-----------------------------------------------|------------------------------------------------------------------------------------------|---------------------------------|
| 🐊 Grant Tracking                              |                                                                                          |                                 |
| Claim: SG2014-105 - 001                       |                                                                                          | Grant Components                |
| Grant:                                        | SG2014-105-City of Lakes Community Land Trust                                            |                                 |
| Status:                                       | Editing                                                                                  |                                 |
| Program Area:                                 | LHIA                                                                                     |                                 |
| Grantee Organization:                         | MINNEAPOLIS,CITY OF                                                                      |                                 |
| Program Manager:                              | Linda K Milashius                                                                        |                                 |
|                                               |                                                                                          |                                 |
| Claim General Information                     |                                                                                          |                                 |
| To create a new Claim enter the starting date | and the ending date of the Report Pyriod. This is the period of coverage for this Claim. |                                 |
| Report Period:                                | 01/01/2015 04/30/2015 0                                                                  |                                 |
| Claim Type:                                   | Reimbursement V                                                                          |                                 |
|                                               |                                                                                          |                                 |

Here's the tricky part: click on *Return to Components*.

| 🅎 Menu   🧟 Help   📲 Log Out |                                       | 🥱 Back   쵫 Print   🧼 Add | 💢 Delete   🛃 Edit   🔚 Save |
|-----------------------------|---------------------------------------|--------------------------|----------------------------|
| 🐊 Grant Tracking            |                                       |                          |                            |
| Claim: SG2014-105 - 001     |                                       |                          | Grant Components           |
| Grant:                      | SG2014-105-City of Lakes Community La | nd Trust                 |                            |
| Status:                     | Editing                               |                          |                            |
| Program Area:               | LHIA                                  |                          |                            |
| Grantee Organization:       | MINNEAPOLIS, CITY OF                  |                          |                            |
| Program Manager:            | Linda K Milashius                     |                          |                            |
| Reporting Period            |                                       |                          | Return to Components       |
| Report Period:              | 01/01/2015<br>From                    | 04/30/2015<br>to         | ٨                          |
| Claim Status:*              | Editing                               |                          |                            |
| Claim Type:                 | Reimbursement                         |                          |                            |

In this case, the 'components' are the separate elements of the claim itself.

Click on *Reimbursement*.

| Components                                                               |                        | Preview   Submit |
|--------------------------------------------------------------------------|------------------------|------------------|
| Complete each component of the Claim and mark it as complete. Click Subr | mit when you are done. |                  |
| Name                                                                     | Complete?              | Last Edited      |
| General Information                                                      | 4                      | 07/14/2015       |
| Reimbursement                                                            |                        |                  |
| Attachmonte                                                              |                        |                  |

Each of the line items awarded for your grant will be displayed. In this example, there is only one line item (all LHIA and nearly all TBRA grants will have only one budget line item). For LCDA Development and LCDA-TOD Development grants, however, there may be several line items. This is the screen that allows you to draw down from the pertinent grant line in your grant. Click on *Edit*.

| 🎲 Menu   🧏 Help   🍟 Log Out                                                                                 |                                                       |                          | Sack   🧶                | Print   🥐 Add               | 渊 Delete   🔮    | 🖁 Edit   🔚 Save                  |
|----------------------------------------------------------------------------------------------------|-------------------------------------------------------|--------------------------|-------------------------|-----------------------------|-----------------|----------------------------------|
| 🐊 Grant Tracking                                                                                            |                                                       |                          |                         |                             |                 | ↑                                |
| Claim: SG2014-105 - 001                                                                                     |                                                       |                          |                         |                             | Gra             | ant Components                   |
| Grant: SG2(<br>Status: Editir<br>Program Area: LHIA<br>Grantee Organization: MINN<br>Program Manager: Linda | 014-105-City o<br>ng<br>NEAPOLIS,CIT<br>n K Milashius | f Lakes Communit<br>Y OF | ty Land Trust           |                             |                 |                                  |
| Reimbursement                                                                                               |                                                       |                          |                         | Mark a                      | s Complete   Go | to Claim Forms                   |
| Budget Category                                                                                             |                                                       | Contract<br>Budget       | Expenses<br>This Period | Prior<br>Expenses<br>(Paid) | Total Paid      | Available<br>Balance<br>(Unpaid) |
| LHIA request                                                                                                |                                                       |                          |                         |                             |                 |                                  |
| Gap financing - land or construction costs                                                                  |                                                       | \$150,000.00             | \$0.00                  | \$0.00                      | \$0.00          | \$150,000.00                     |
|                                                                                                    | Total:                                                | \$150,000.00             | \$0.00                  | \$0.00                      | \$0.00          | \$150,000.00                     |

| 🎲 Menu   🧏 Help   🍟 Log Out                |                                                      | Sack   🤙           | , Print   🦣 Add   渊 Dele | te   🧭 Edit   闄 Save        |  |
|--------------------------------------------|------------------------------------------------------|--------------------|--------------------------|-----------------------------|--|
| À Grant Tracking                           |                                                      |                    |                          | 1                           |  |
| Claim: SG2014-105 - 001                    |                                                      |                    |                          | Grant Components            |  |
| Grant:                                     | Grant: SG2014-105-City of Lakes Community Land Trust |                    |                          |                             |  |
| Status:                                    | Editing                                              |                    |                          |                             |  |
| Program Area:                              | LHIA                                                 |                    |                          |                             |  |
| Grantee Organization:                      | MINNEAPOLIS, CITY OF                                 |                    |                          |                             |  |
| Program Manager:                           | Linda K Milashius                                    |                    |                          | <i>i</i>                    |  |
| Reimbursement                              |                                                      |                    |                          |                             |  |
| Budget (                                   | Category                                             | Contract<br>Budget | Expenses<br>This Period  | Prior<br>Expenses<br>(Paid) |  |
| LHIA request                               |                                                      |                    |                          |                             |  |
| Gap financing - land or construction costs |                                                      | \$150,000.00       | \$75200 ×                | \$0.00                      |  |

Enter the amount in the appropriate field for each budget line item. When complete, click Save.

After the record saves, the software will display the amount claimed for each line item in this period, as well as the balance available for each line item. Click on *Mark as Complete* if the amounts are represented correctly. Click on *Edit* to change or correct the record.

| 🅎 Menu   🧟 Help   🍟 Log Out                |                    | Sack   🤌                | Print   🥐 Add               | 渊 Delete   💕 I   | Edit   📙 Save                    |
|--------------------------------------------|--------------------|-------------------------|-----------------------------|------------------|----------------------------------|
| 🐊 Grant Tracking                           |                    |                         |                             |                  |                                  |
| Claim: SG2014-105 - 001                    |                    |                         |                             | Grant            | Components                       |
| Grant: SG2014-105-City o                   | f Lakes Community  | Land Trust              |                             |                  |                                  |
| Status: Editing                            |                    |                         |                             |                  |                                  |
| Program Area: LHIA                         |                    |                         |                             |                  |                                  |
| Grantee Organization: MINNEAPOLIS,CIT      | Y OF               |                         |                             |                  |                                  |
| Program Manager: Linda K Milashius         |                    |                         |                             |                  |                                  |
|                                            |                    |                         |                             |                  |                                  |
| Reimbursement                              |                    |                         | Mark as                     | Complete   Go to | Claim Forms                      |
| Budget Category                            | Contract<br>Budget | Expenses<br>This Period | Prior<br>Expenses<br>(Paid) | Total Paid       | Available<br>Balance<br>(Unpaid) |
| LHIA request                               |                    |                         |                             |                  |                                  |
| Gap financing - land or construction costs | \$150,000.00       | \$75,200.00             | \$0.00                      | \$75,200.00      | \$74,800.00                      |
| Total                                      | \$150,000.00       | \$75,200.00             | \$0.00                      | \$75,200.00      | \$74,800.00                      |

As soon as you mark the record complete, you will return to the list of claims components, where you can upload attachments to support your claim.

| Components                                                              |                         | Preview   Submit |
|-------------------------------------------------------------------------|-------------------------|------------------|
| Complete each component of the Claim and mark it as complete. Click Sub | omit when you are done. |                  |
| Name                                                                    | Complete?               | Last Edited      |
| General Information                                                     | 1                       | 07/14/2015       |
| Reimbursement                                                           |                         |                  |
| Attachments                                                             |                         |                  |

Follow the next set of steps for each attachment. Met Council staff appreciates receiving only <u>one</u> attachment, <u>prepared in accordance with the instructions found earlier in this packet</u>. Click on **Add** to begin.

| 🎲 Menu   🧟 Help   📲 Log Out           |                              | Sack   🔌 F        | rint   🥐 Add   渊 Delete   🧭 Edit   📙 Save |
|---------------------------------------|------------------------------|-------------------|-------------------------------------------|
| 🐊 Grant Tracking                      |                              |                   | <b>^</b>                                  |
| Claim: SG2014-105 - 001               |                              |                   | Grant Components                          |
| Grant:                                | SG2014-105-City of Lakes Com | munity Land Trust |                                           |
| Status:                               | Editing                      |                   |                                           |
| Program Area:                         | LHIA                         |                   |                                           |
| Grantee Organization:                 | MINNEAPOLIS, CITY OF         |                   |                                           |
| Program Manager:                      | Linda K Milashius            |                   |                                           |
|                                       |                              |                   |                                           |
| Attachments                           |                              |                   | Mark as Complete   Go to Claim Forms      |
| Attach supporting documentation here. |                              |                   |                                           |
| Description                           | File Name                    | File Size         | Date Uploaded                             |

You will be taken to a standard file upload screen. Click on the *Browse* button to locate and upload your documents.

| 🛞 Menu   🤱 Help   📲 Log Out                                            | Sack   쵫 Print   🥐 Add                                                               | 渊 Delete   룴 Edit   闄 Save                           |
|------------------------------------------------------------------------|--------------------------------------------------------------------------------------|------------------------------------------------------|
| Section                                                                |                                                                                      |                                                      |
| Attach File                                                            |                                                                                      |                                                      |
| Attach supporting documentation here.<br>Upload File:<br>Description:* | N:\CommDev\LivComm\GrantsAdmin\IndividualGrants\LHIA\Cit Browse Payment reg #1 CLCLT | Clíck on the<br>Browse button to<br>locate your file |

Click on *Mark as Complete* if this upload completes your payment documentation. Repeat the process if you need to upload more.

| 🅎 Menu   🧟 Help   📲 Log Out           | ק Back   쵫 Pri                                  | nt   🦂 | 🕽 Add   渊 De  | lete   💕 Edit   🔚 Save  |
|---------------------------------------|-------------------------------------------------|--------|---------------|-------------------------|
| 🐊 Grant Tracking                      |                                                 |        |               |                         |
| Claim: SG2014-105 - 001               |                                                 |        |               | Grant Components        |
| Gran                                  | : SG2014-105-City of Lakes Community Land Trust |        |               |                         |
| Status                                | Editing                                         |        |               |                         |
| Program Area                          | : LHIA                                          |        |               |                         |
| Grantee Organization                  | MINNEAPOLIS, CITY OF                            |        |               |                         |
| Program Manager                       | n: Linda K Milashius                            |        |               |                         |
| Attachments                           |                                                 | м      | ark as Comple | ete   Go to Claim Forms |
| Attach supporting documentation here. |                                                 |        |               |                         |
| Description                           | File Name                                       |        | File Size     | Date Uploaded           |
| Payment req #1 CLCLT C                | ity of Lakes CLT 2015 LCA Payment Request.xltx  |        | 26 KB         | 07/14/2015              |

Click on *Preview* to check your entries. Click on *Submit* to send the payment request to the Met Council. Within a few minutes, the WebGrants system will notify Met Council staff that your payment request has been submitted.

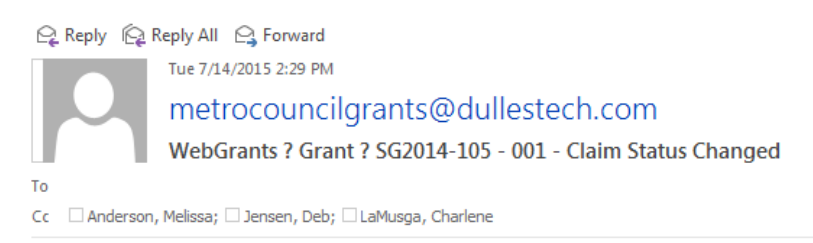

\*\*\*\* Do Not Respond to This Email \*\*\*\*

The claim for the following grant has been submitted: Number: SG2014-105 - 001 Title: City of Lakes Community Land Trust Program Area: LHIA Grantee Organization: MINNEAPOLIS,CITY OF Grantee: Grant Admin

The status of the Claim has changed: FROM: Editing TO: Submitted

The WebGrants system will send you an email alerting you that your payment request has been approved.